# TUTORIAL PACOTE G SUITE FOR EDUCATION Google Sala de Aula-Professor

X

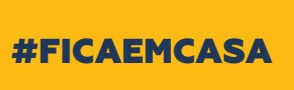

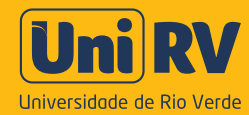

Olá professor, eu sou o Uni, o seu assistente virtual das aulas não presenciais! Neste tutorial, vamos mostrar como você pode criar a sua sala de aula. Vamos lá?

T t

Uni RV

## COMO CRIAR A SUA SALA DE AULA VIRTUAL NO GOOGLE CLASSROOM

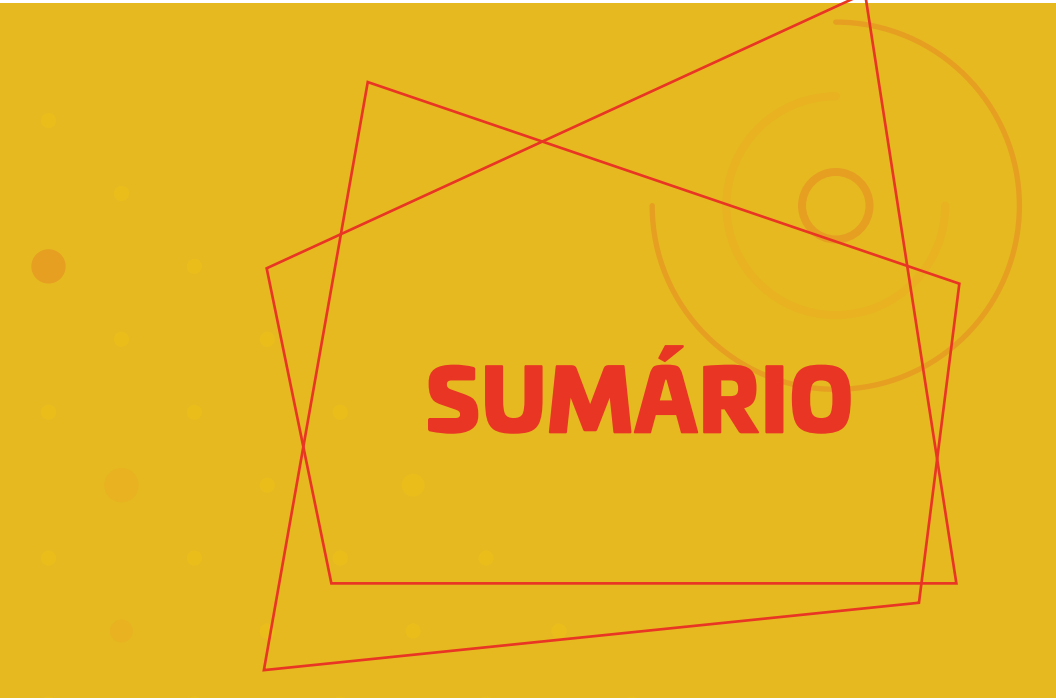

| Pacote G Suite for Educa | ition           | 01 |
|--------------------------|-----------------|----|
| Criar a Sala de Aula     | ••••••          | 02 |
| Editar a Sala de Aula    |                 | 06 |
| Inserir postagens no Mu  | ral             | 10 |
| Criar tópicos (organizar | a Sala de Aula) | 12 |
| Gerenciar Materiais      |                 | 13 |
| Postar Materiais         |                 | 13 |
| Criar Atividades         |                 | 16 |
| Criar Atividades com tes | te              | 19 |
| Acessar atividades dos a | alunos          | 30 |
| X                        |                 |    |

# Tutorial Pacote G Suite for Education

A Universidade de Rio Verde dispõe do pacote G Suite, uma série de ferramentas que podem ajudar o **professor e o aluno** no processo de ensino e aprendizagem. Dentre eles destacamos:

**Google Classroom (Sala de Aula):** gerenciamento de materiais de estudo, atividades, tarefas, notas e comentários;

Google Agenda: programação de prazos para atividades?

Google Drive: armazenamento de materiais.

Google Meet: serviço de videoconferência interativa.

#### PRÉ-REQUISITOS PARA ACESSAR O SISTEMA

O primeiro passo para ter acesso ao pacote do Google for Education é ter um **e-mail institucional da UniRV (nome@unirv.edu.br)**. Caso você ainda não o tenha, direcione-se ao departamento de TI, fone 3611-3011.

Agora que o seu e-mail já está criado, vamos criar a sua sala de aula virtual (Google Classroom)

Tutorial Google Classroom Como criar a sua sala de aula virtual

#### Acesse classroom.google.com e informe seu e-mail/senha @unirv.edu.br ou acesse pelo seu e-mail

| Google                                                                                           |        |
|--------------------------------------------------------------------------------------------------|--------|
| Login                                                                                            |        |
| lr para o Gmail                                                                                  |        |
| E-mail ou telefone<br>nome@unirv.edu.br                                                          | ж<br>; |
| Esqueceu seu e-mail?                                                                             | ×      |
| Não está no seu computador? Use o modo visitante para<br>fazer login com privacidade. Saiba mais | X      |
| Criar conta Próxima                                                                              | ×      |
| yuês (Brasii) 👻 Ajuda Privacidade Termo                                                          | s X    |

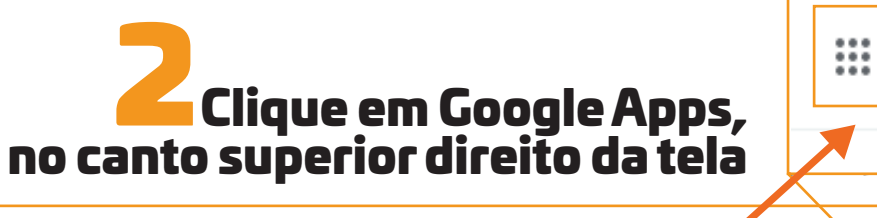

| $\leftrightarrow$ $\rightarrow$ | C mail.google.com/m | nail/u/0/#inbox    | ا ≣ ا ا ا ا ا ا ا ا ا ا ا ا ا ا ا ا ا ا | :        |
|---------------------------------|---------------------|--------------------|-----------------------------------------|----------|
| = 1                             | M Gmail             | Q Pesquisar e-mail | · · · · · · · · · · · · · · · · · · ·   |          |
| +                               | □- C :              |                    | 1-50 de 1.132 < > 🗱                     | <b>a</b> |
| Ċ                               |                     |                    |                                         | Ø        |
|                                 |                     |                    |                                         |          |

X

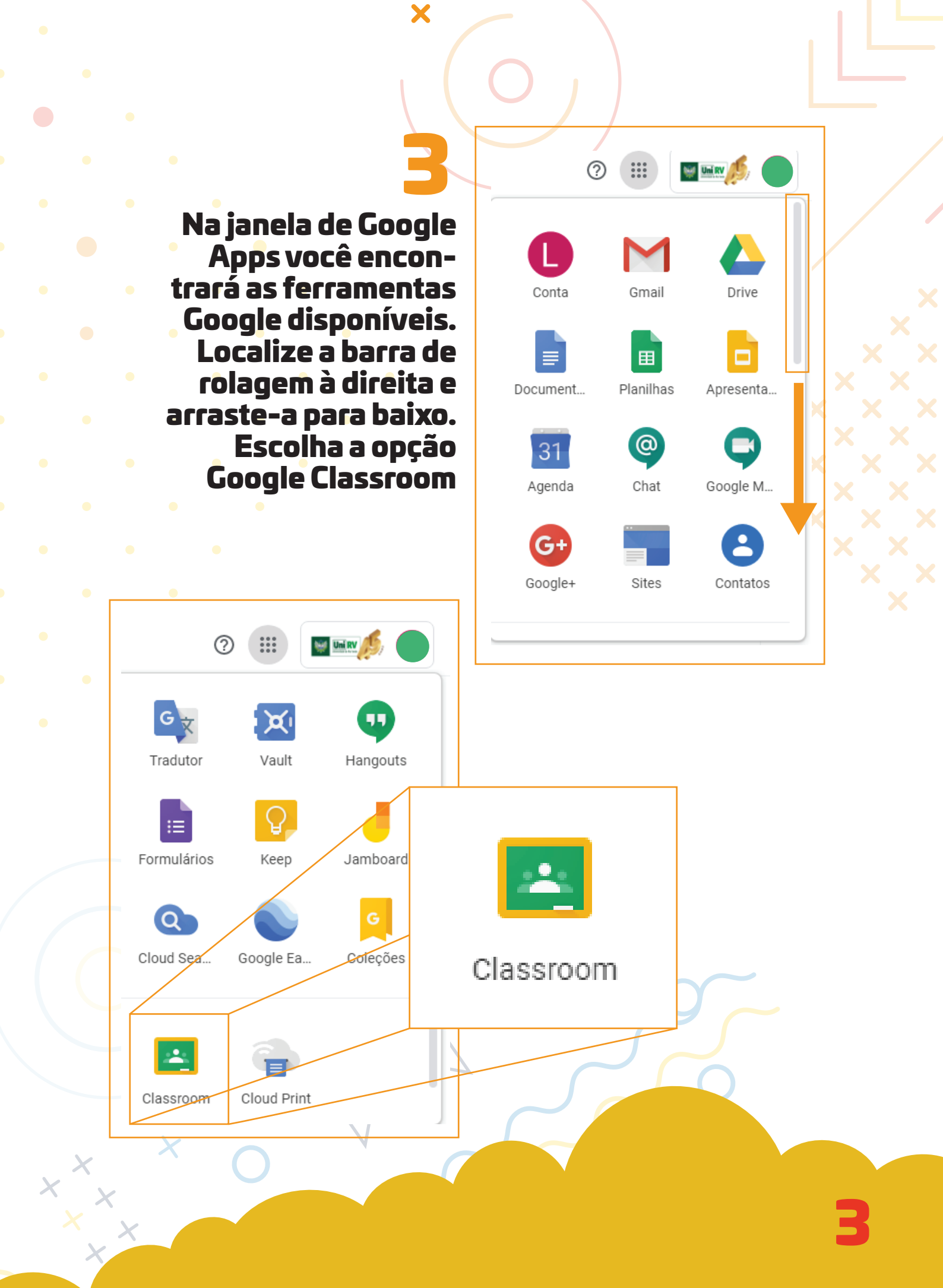

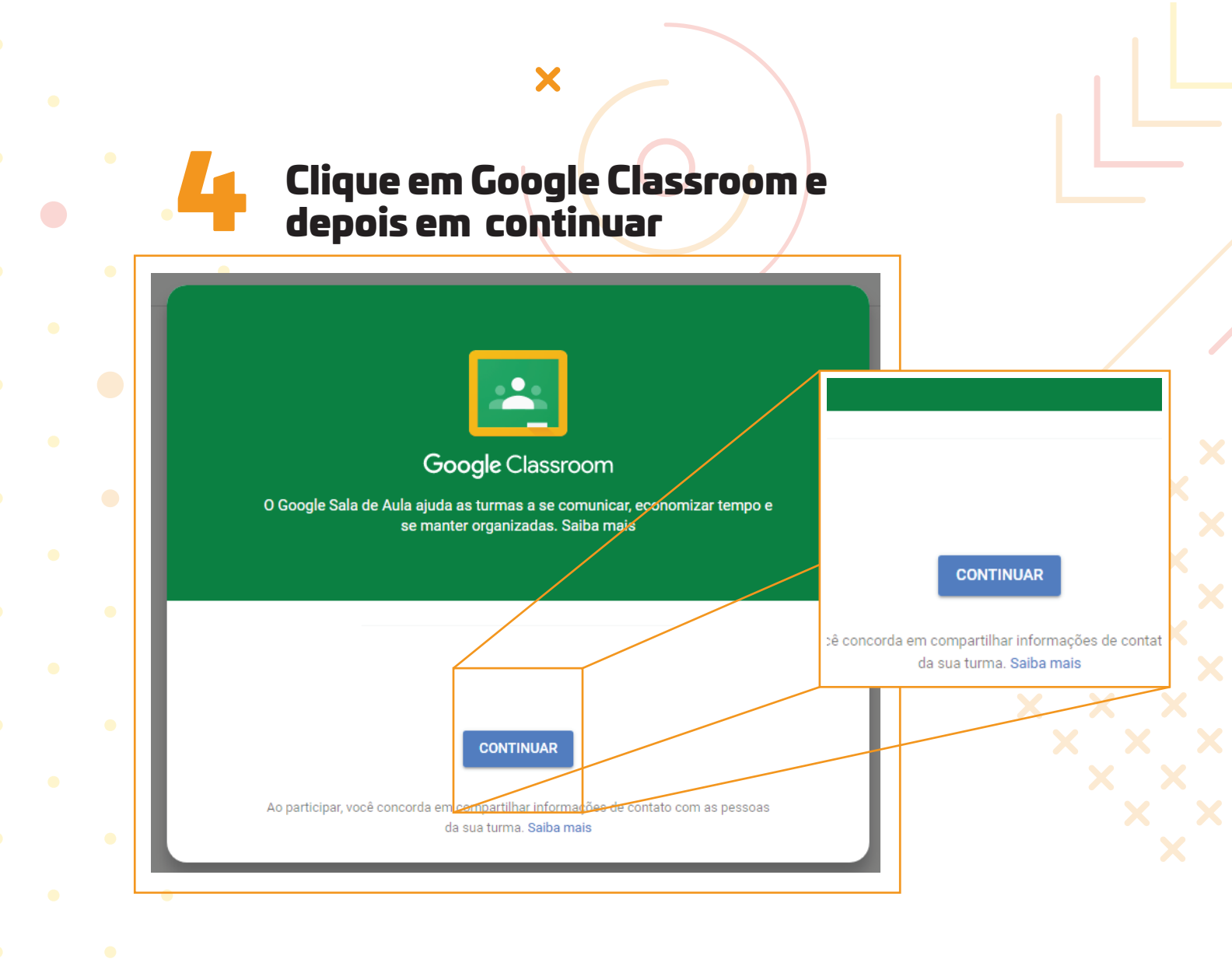

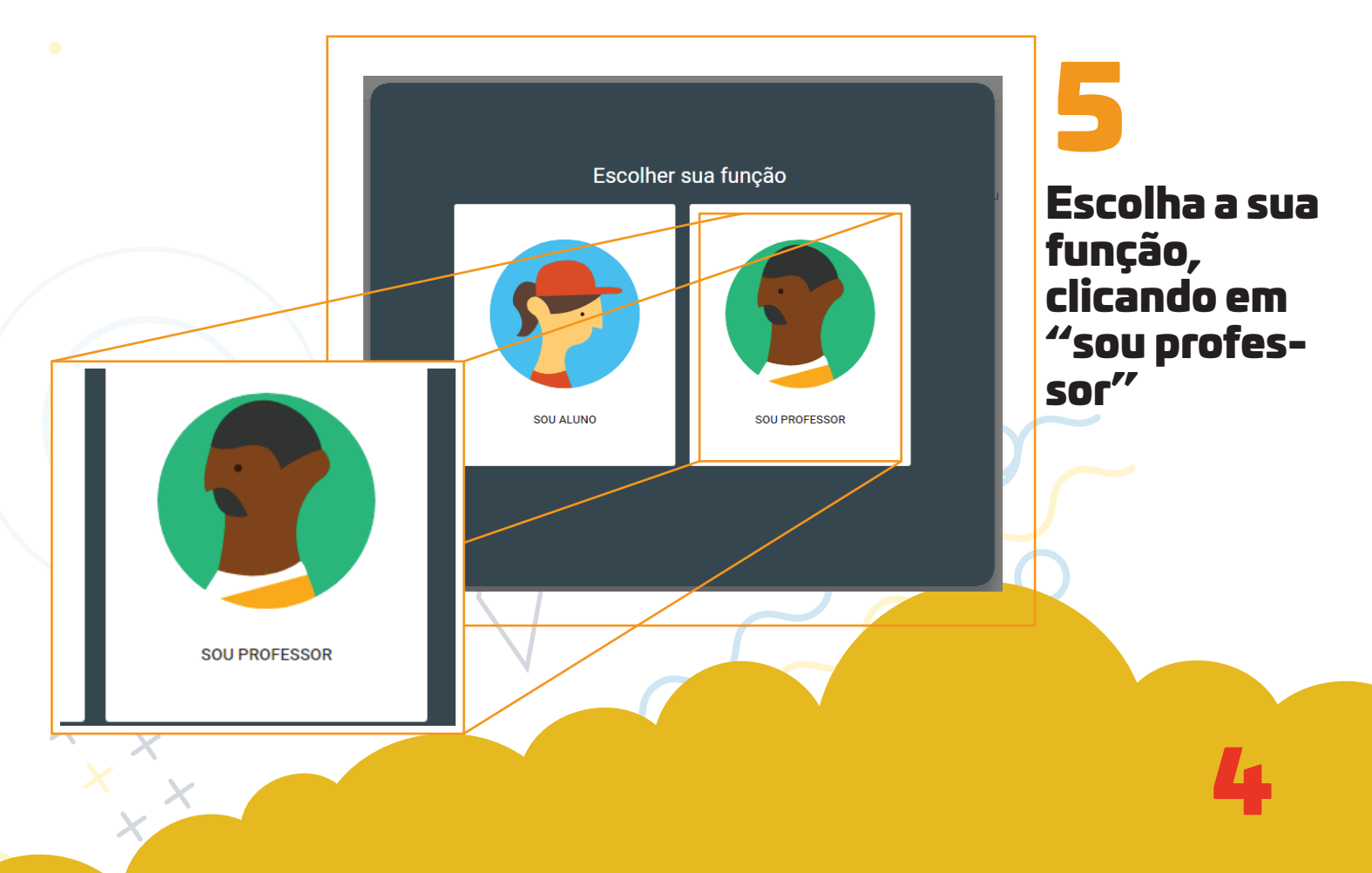

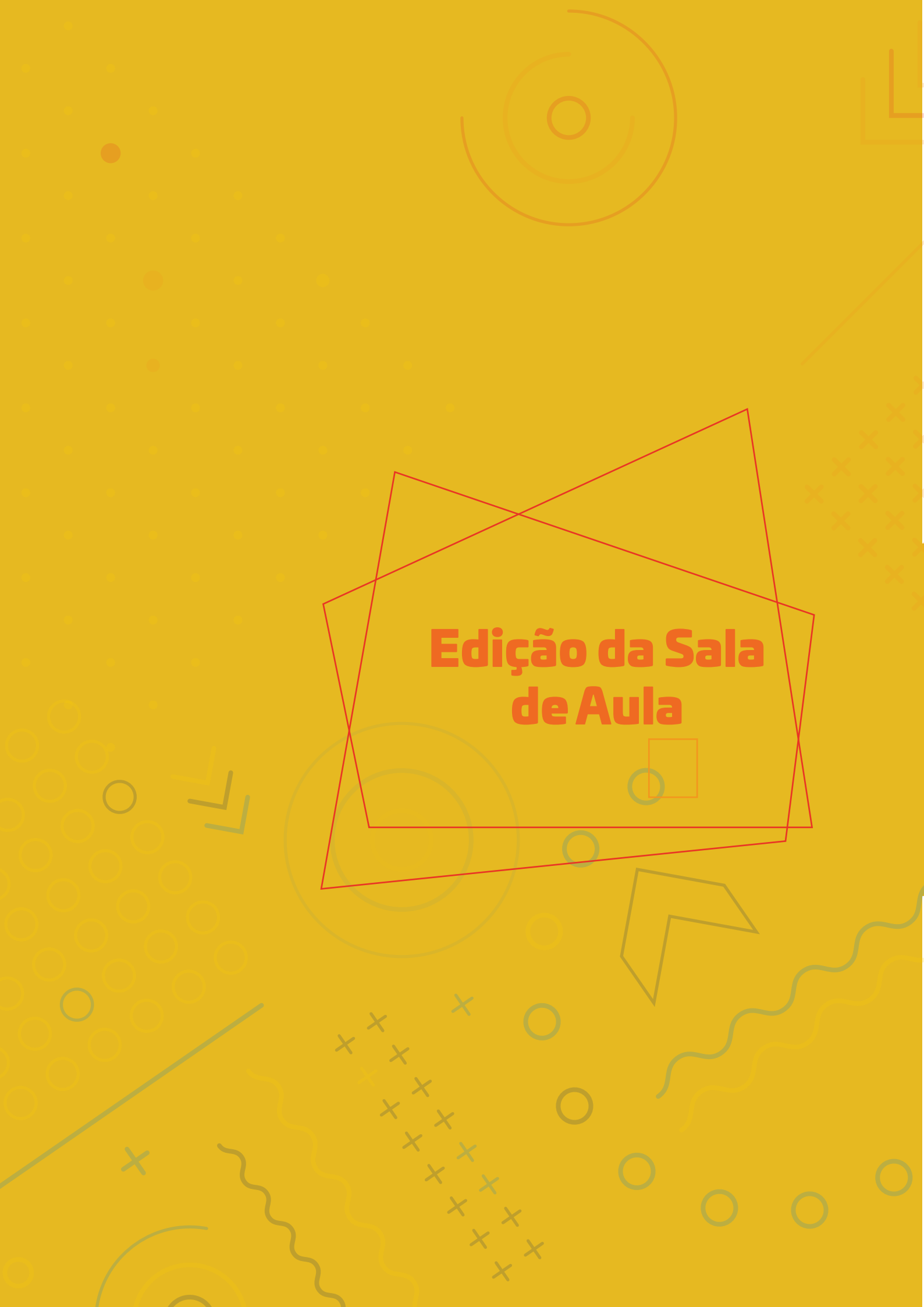

<text>

X

| Turmas     X     X     +     C     i classroom.google.com/h |                                                                                                    | - • ×                                    |
|-------------------------------------------------------------|----------------------------------------------------------------------------------------------------|------------------------------------------|
| ≡ Google Sala de Aula                                       |                                                                                                    | + = )                                    |
|                                                             | Criar turma<br>Nome da turma (obrigatório)<br>Marketing I<br>Seção<br>Faculdade de Administração<br>Assunto<br>5º periodo<br>Sala<br>Turma Única | Crie ou participe da sua primeira turma. |
|                                                             | Cancelar Criar<br>Você não está vendo suas turmas existentes?<br>TENTAR COM OUTRA CONTA                                                          |                                          |
|                                                             |                                                                                                    | ▲ ■家 空 <b>4。</b> 1951<br>14/04/2020      |

## Agora aparecerá uma tela de preenchimento

Preencha os campos. Note que apenas o "Nome da turma" é obrigatório e clique em criar. Sua turma está criada e você pode personalizá-la selecionando um tema ou fazendo um upload de uma imagem

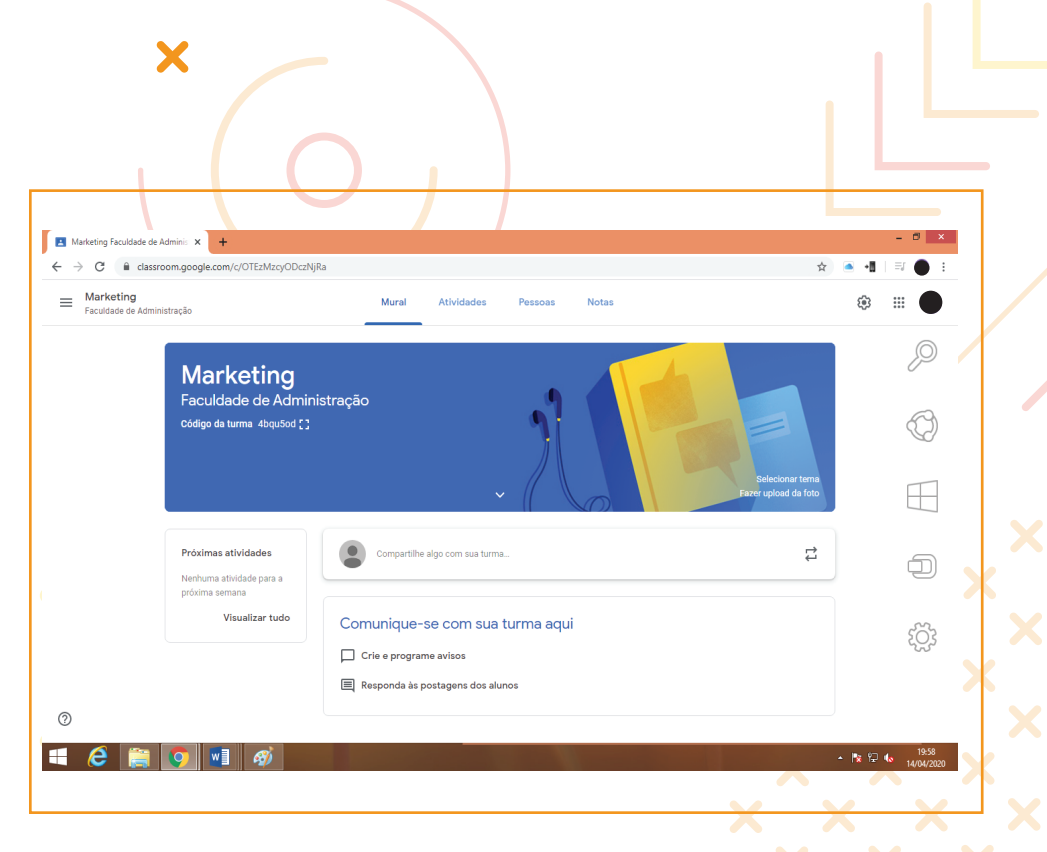

Note que abaixo do nome da sua turma há um código de acesso. Ele é único 🗙

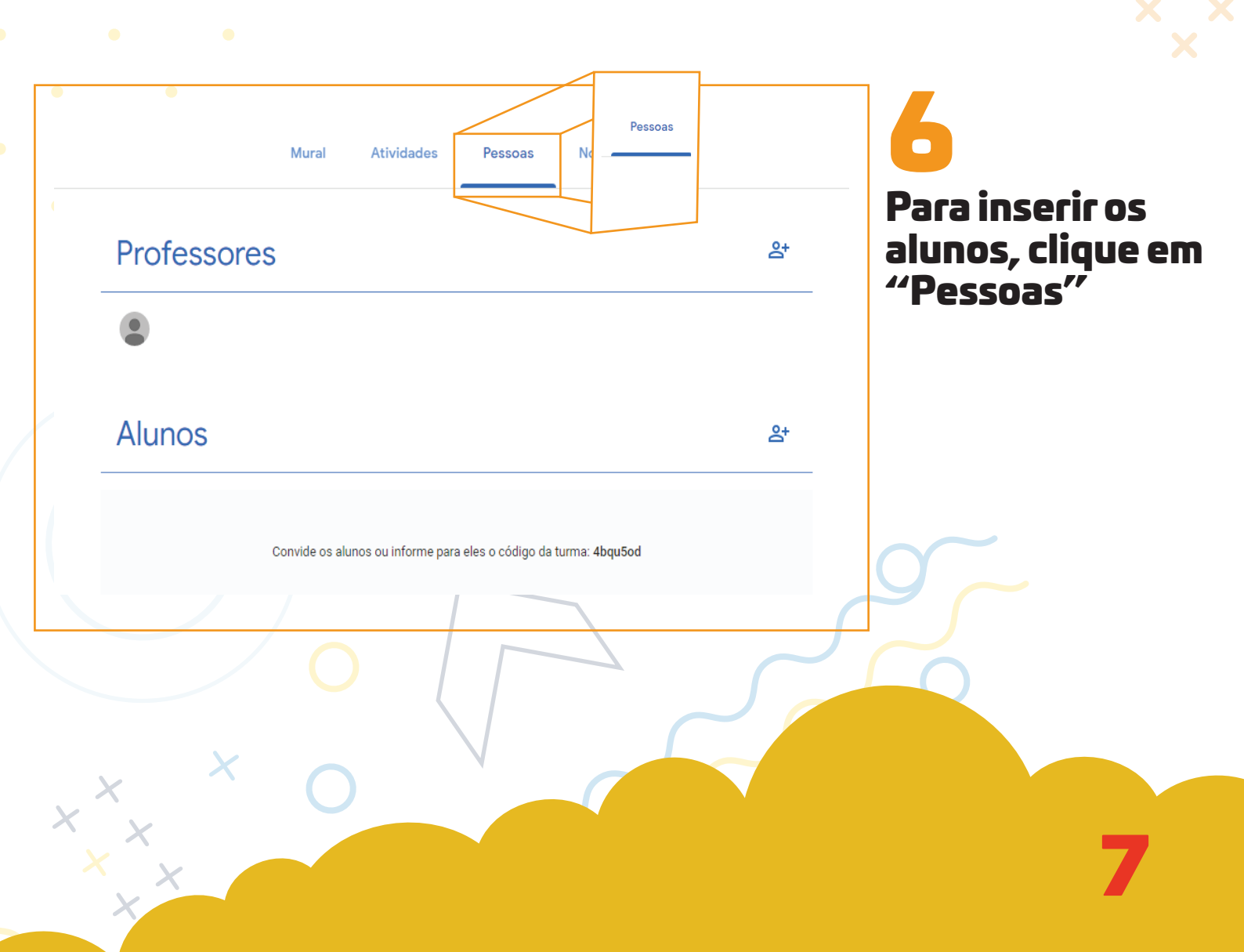

Ao clicar em "alunos", você poderá adicioná-los de duas formas: (a) inserir o endereço de e-mail de cada um deles ou (b) enviar o código da disciplina: copie o código e envie aos alunos

X

| • N<br>Fa<br>Có                                                | <b>/larketing</b><br>aculdade de Administração<br>digo da turma 4bqu5od [ <del>]</del> | 4bqu5od [] ×                            |
|----------------------------------------------------------------|----------------------------------------------------------------------------------------|-----------------------------------------|
| •                                                              | •                                                                                      | ×                                       |
| <ul> <li>Pessoas em Marketing Faculda</li> <li>← → C</li></ul> | de x +<br>google.com/r/OTEzMzcyODczNjRa/sort-last-name                                 | - □ ×<br>☆ ● •■   ≕ (0) :               |
| Marketing<br>Faculdade de Administration                       | no Mural Atividades Pessoas Nota                                                       | • · · · · · · · · · · · · · · · · · · · |
|                                                                | Convidar alunos Claudemir E Claudemir E                                                | <u>e</u> +                              |
|                                                                | Alunos                                                                                 | <u>ද</u>                                |
|                                                                | Cancelar C                                                                             | onvidar                                 |
| 0<br>4 é 띎 🤇                                                   | <b>vi ø</b>                                                                            | ^ P≩ 1/⊋ <b>(⊳</b> 2008<br>14/04/2020   |

Você pode também adicionar outros professores

### No Google Sala de Aula você terá acesso a 4 recursos centrais:

Х

- Mural: você poderá se comunicar com a sua turma, compartilhar avisos e informações gerais;
- Atividades: você poderá postar materiais e ativi-
- dades/tarefas ainda, visualizar as tarefas entregues pelos alunos;
- Pessoas: adicionar alunos e professores;
- Notas: acessar e editar as notas dos acadêmicos e, × ainda, visualizar as atividades entregues pelos alunos.

| Marketing         | ······································                            |                                         |                               |
|-------------------|-------------------------------------------------------------------|-----------------------------------------|-------------------------------|
| Faculdade de Admi | inistração                                                        | Mural Atividades Pessoas Notas          | Ş II C                        |
|                   | Marketing<br>Faculdade de Adminis<br>Código da turma 4bqu5od []   | stração                                 |                               |
|                   | Assunto 5º período<br>Sala Turma Única                            |                                         |                               |
|                   | Próximas atividades<br>Nenhuma atividade para a<br>próxima semana | Compartilhe algo com sus turma          |                               |
|                   | Visualizar tudo                                                   | Comunique-se com sua turma aqui         |                               |
|                   |                                                                   | Crie e programe avisos                  |                               |
| 0                 |                                                                   | Responda às postagens dos alunos        |                               |
| 4 🙆 🚞             | <b>(</b>                                                          |                                         | ▲ 💽 🖓 🕼 20:16<br>▲ 14/04/2020 |
|                   | 0                                                                 |                                         | 2                             |
| ×                 |                                                                   | N C C C C C C C C C C C C C C C C C C C |                               |

# Inserir postagens no Mural

| $\leftarrow \rightarrow C$ $\square$ clas | sroom.google.com/c/OTEzMzcyODcz                                   | NjRa          |                              |           |                               | 🖈 🍝 📲 🗏        |
|-------------------------------------------|-------------------------------------------------------------------|---------------|------------------------------|-----------|-------------------------------|----------------|
| = Marketing<br>Faculdade de Adm           | ninistração                                                       | Mural         | Atividades                   | Pessoas N | lotas                         | (i)<br>(i)     |
|                                           | Marketing<br>Faculdade de Admir<br>Código de turme 4bqu5od []     | istração      |                              | 1         | Selectorar<br>Fazer upload di | tema<br>1 foto |
|                                           | Assunto 5º período<br>Sala Turma Única                            |               |                              |           |                               |                |
|                                           | Próximas atividades<br>Nenhuma atividade para a<br>próxima semana | Compartil     | ne algo com sua turma        |           |                               | ţ1             |
|                                           | Visualizar tudo                                                   | Comunique     | -se com sua tu<br>ame avisos | rma aqui  |                               |                |
|                                           |                                                                   | E Responda às | nostagens dos aluno          | s         |                               |                |

Na aba "Mural" você insere mensagens e faz postagens gerais que são interessantes para a disciplina. Para inserí-las, clique em "compartilhe algo com a turma". Note que você poderá fazer a postagem imediatamente, selecionar uma data posterior para exibição ou salvar em rascunho

X

| Marketing                                                                            |                                                                                                    |                                         |
|--------------------------------------------------------------------------------------|----------------------------------------------------------------------------------------------------|-----------------------------------------|
| Faculdade de Administração                                                           | Mural Atividades Pessoas Notas                                                                                                    | ₩ 0                                     |
|                                                                                      | - 4615                                                                                                    | Selectonar tema<br>Fazer upload da foto |
| Próximas atividades<br>Nenhuma atividade para a<br>próxima semana<br>Visualizar tudo | Para       Postar agora ou programar uma × postagem         Mar       Você pode escolher quando compartilhar as postagens com usa turma:         Cor          • Oste os trabalhos para os alunos imediatamente.         • Selecione uma data para a exibição das postagens.         • Salve um rascunho e termine depois. |                                         |
|                                                                                      | Adicionar Cancelar                                                                                                    | Rotar                                   |
|                                                                                      |                                                                                                    |                                         |

# Ao clicar em OK, você poderá postar uma mensagem para a turma ou inserir arquivos

| Faculdade de Ad | ministração                                                       | Mural Atividades Pessoas Notas                           | © III O          |                  |
|-----------------|-------------------------------------------------------------------|----------------------------------------------------------|------------------|------------------|
|                 | Próximas atividades<br>Nenhuma atividade para a<br>próxima semana | Para<br>Marketing Fa • Todos os alu •                    |                  | <b>INSERIR</b> A |
|                 | Visualizar tudo                                                   | Compartilhar com sua turma                               |                  | MENSAGEM         |
|                 |                                                                   | Adicionar Cancelar                                       | Postar •         | ADICIONAR        |
|                 |                                                                   | Arquivo     YouTube     Responda às postagens dos alunos |                  | ARQUIVOS         |
| 2               |                                                                   |                                                          | - Po 9⊒ 4a 20:19 |                  |

# Organizando a sua sala de aula

Nesse ícone, você poderá criar atividades e perguntas, usar tópicos para organizar as atividades em módulos ou unidades, ordenar os trabalhos do jeito que você quer que os alunos vejam. Para ajudá-lo e deixar a sua sala de aula mais organizada, use o seu plano de ensino de apoio. Comece clicando em "Atividades" e depois em "criar".

| Marketing     Faculdade de Administração                                                                                                    | Marketing                  |                                                                                                    | भ 🖲 📲 🖃 🕄 |
|----------------------------------------------------------------------------------------------------|----------------------------|----------------------------------------------------------------------------------------------------|-----------|
| + Criar                                                                                                    | Faculdade de Administração | Mural Atividades Pessoas Notas                                                                                                    | ۵ 🗰 🕒     |
| Image: Straight of the straight of the straigh |                            | + Criar 🗄 Google Agenda 🗅 Pasta da turma no Google Drive                                                                                               |           |
| Pergunta         Image: Material         Image: Reutilizar postagem         Image: Reutilizar postagem                                                                                                    |                            | Atividade     Atividade com teste                                                                                                    |           |
|                                                                                                    |                            | ?       Pergunta         Material       atividades em módulos ou unidades         ∴       Reutilizar postagem         ue você quer que os alunos vejam |           |
|                                                                                                    |                            | ue você quer que os alunos vejam                                                                                                    |           |
|                                                                                                    |                            |                                                                                                    |           |
|                                                                                                    |                            |                                                                                                    |           |
|                                                                                                    |                            |                                                                                                    |           |

Clique em "tópicos" para organizar os seus materiais. Nomeie cada tópico criado por data, isso ajudará o aluno a encontrar os materiais e atividades de acordo com o calendário acadêmico.

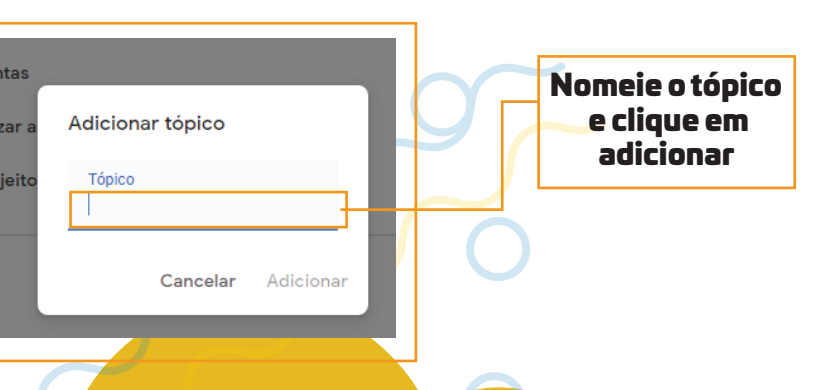

# Gerenciando materiais

Depois que você criou o(s) tópico(s) da sala de aula, inicie o processo de gerenciamento de materiais. O Google Classroom permite que você trabalhe com diferentes materiais, desde arquivos em PDF, documentos, planilhas, vídeos, mapas conceituais, slides, entre outros.

### No menu "Atividades", escolha a opção "material"

|                                         | .com/w/OTEzMzcyODczNjRa/t/all |                                                 | 🛱 🍯 📲 🗐 🗄                     |
|-----------------------------------------|-------------------------------|-------------------------------------------------|-------------------------------|
| Marketing<br>Faculdade de Administração | Mural                         | Atividades Pessoas Notas                        | ¢ III 🖸                       |
|                                         | + Criar                       | 🖬 Google Agenda 📋 Pasta da turma no Google Driv | e                             |
|                                         | Atividade                     |                                                 |                               |
|                                         | Atividade com teste           | sua turma aqui                                  |                               |
|                                         | Pergunta                      |                                                 |                               |
|                                         | Material                      | atividades em módulos ou unidades               |                               |
|                                         | Reutilizar postagem           |                                                 |                               |
|                                         | Tópico                        | die voce duei due os autios velani              |                               |
|                                         |                               |                                                 |                               |
| 0                                       |                               |                                                 |                               |
| 0<br>= 6 🚔 이                            | w] <i>B</i> j                 |                                                 | ▲ 間 9元 40-2032<br>14/04/2020  |
| °<br>■ € 🗎 🧿                            | w] @j                         |                                                 | ▲ IIX 12 € 2032<br>14/04/2020 |

# Gerenciando materiais

### Preencha os dados como o indicado

| פ                                           | Título                                                                                                    |                                                                                                    | 1 - Dê um nome ao material                                                                                                    | Para Marketing Fa   Todos os alu |
|---------------------------------------------|----------------------------------------------------------------------------------------------------|----------------------------------------------------------------------------------------------------|----------------------------------------------------------------------------------------------------|----------------------------------|
| =                                           | Descrição (opciona                                                                                               | I)<br>2                                                                                                    | - Descreva-o (opcional)                                                                                                    | Tópico<br>Nenhum tópico          |
|                                             | <ul> <li>Adicionar</li> <li>Google Drive</li> <li>Link</li> <li>Arquivo</li> <li>YouTube</li> </ul>              | <ul> <li>+ Criar</li> <li>Documentos</li> <li>Apresentações</li> <li>Planilhas</li> <li>Desenhos</li> <li>Formulários</li> </ul> | 4 - Clique em "criar" para a criação<br>de documentos de texto, apresen-<br>tações de slides, planilhas,<br>desenhos, formulários, direto nas<br>ferramentas do Google. | estará vinculado                 |
| 3 - (<br>arqu<br>no (<br>arm<br>dor<br>víde | Clique em "adic<br>uivar materiais<br>Google Drive, lin<br>nazenados no se<br>ou dispositivo n<br>eos do Youtube | ionar″ para<br>armazenados<br>nks, arquivos<br>eu computa-<br>móvel ou                                                           |                                                                                                    |                                  |

Ao concluir, clique em "Postar", no canto superior à direita.

# Gerenciando materiais

Em adicionar materiais, você terá as seguintes opções:

 Google Drive: você compartilha os materiais que estão armazenados no seu Drive;

 Links: você compartilha conteúdos que estão disponíveis na rede, tais como artigos científicos, matérias e notícias de jornais e sites de notícias, entre outros;

- Arquivos: você poderá fazer upload de materiais que estão armazenados no seu computador ou dispositivo móvel, tais como arquivos em PDF, textos, áudios, apresentações de slides, entre outros;

- Youtube: você disponibiliza conteúdos, tais como vídeos, vídeo-aulas, entre outros, disponíveis na plataforma (os alunos poderão assistir aos vídeos do Youtube de dentro do Classroom);

- Em todo o processo de inclusão de materiais, tenha cuidado especial com as políticas de direitos autorais;

- Se o material já foi postado para outra turma, não precisa enviá-lo novamente, basta escolher a opção Google Drive, acessar a pasta Classroom, escolher a subpasta da turma e escolher o arquivo.

# Criando Atividades

Clique no menu "Atividades". Clique em "criar" e depois em "Atividades". Aqui, você poderá criar tarefas/atividades.

|   | Atividades de Marketing Faculda X +                      | - 🗆 🗙          |
|---|----------------------------------------------------------|----------------|
|   | ← → C                                                    | ☆) 🛋 📲   🗊 💿 : |
| 1 | Eculdade de Administração Mural Atividades Pessoas Notas | © ⊯ ©          |
| • | 🕂 Google Agenda 🗈 Pasta da turma no Google D             | Drive          |
| • | Atividade     Atividade com teste                        |                |
|   | Pergunta     Material     Reutilizar postagem            |                |
|   | tie você quer que os alunos vejam                        |                |
|   |                                                          |                |
|   |                                                          |                |
|   |                                                          |                |
|   |                                                          |                |
|   | 0                                                        |                |
|   | <b>W</b>                                                 |                |

Clique em OK para a mensagem "informar os alunos sobre como a tarefa será avaliada".

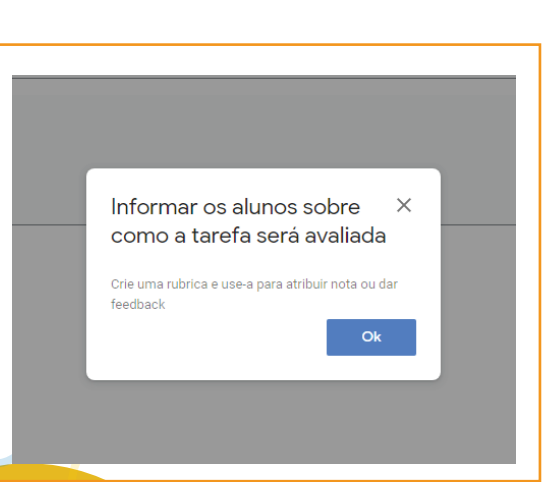

# Criando Atividades

## Preencha os campos a seguir

9 - Caso queira preparar uma atividade e disponibilizá-la posteriormente, use a "seta" e escolha a opção "programar". Nesta opção você escolhe data e hora para a atividade ficar disponível para os alunos.

| → C ■ classroom.google.com/w/0TEzMzcy00                                                                                                    | (2NjRa/1/all                                                              |                                                    | x 🔺 🖬 🗐 🞯                                                                                                    |
|----------------------------------------------------------------------------------------------------|---------------------------------------------------------------------------|----------------------------------------------------|----------------------------------------------------------------------------------------------------|
| ( Atividade                                                                                                    |                                                                           | 8 - Ao final, clique aqui                          | Criar atividade                                                                                                 |
| B Titulo                                                                                                    | 1 - Nome da atividade                                                     | Para                                               | eting Fa 👻 Todos os alu 👻                                                                                       |
| Instruções (opcional) 2 - Instrua os                                                                                                    | alunos sobre a realização da atividade                                    | Pontos<br>100                                      | 5 - Caso queira,<br>atribua nota                                                                                |
| Adicionar<br>Google Drive<br>Courrentos<br>Arresentações<br>Link<br>Arquivo<br>Arquivo<br>VouTube<br>Tomulários<br>3 - Você pode adicionar materiais<br>de apoio para a atividade | 4 - Clique em criar para adicionar o<br>tipo de atividade que será criada | Data de<br>Sem<br>Tópico<br>Nent<br>Rubrica<br>+ R | entrega<br>data de entrega<br>de entrega<br>um topi%- Escolha o tópico<br>ao qual a atividade<br>está vinculada |
|                                                                                                    |                                                                           |                                                    |                                                                                                    |

Ao criar algum tipo de atividade, você poderá configurar o tipo de compartilhamento, se com todos os alunos, se eles poderão editar o material ou se cada aluno receberá uma cópia. Caso você faça cópias para cada um dos alunos, os arquivos serão automaticamente armazenados nas pastas da turma no Google Drive.

# Criando Atividades

| × | Atividade                                 |                                                                                                    |                                        | Criar atividade |
|---|-------------------------------------------|----------------------------------------------------------------------------------------------------|----------------------------------------|-----------------|
| Î | Título                                    | Configurações de compartilhamento ×<br>Você pode escolher como compartilhar este arquivo com sua turma:                                                                                          | Para<br>Marketing Fa                   | Todos os alu    |
| = | Instruções (opcional)                     | Todos os alunos podem ver o mesmo arquivo.     Todos os alunos podem ver e editar o mesmo arquivo.     Cada aluno recebe a própria cópia. Se você fizer cónias os arquivos serão automaticamente | Pontos                                 |                 |
|   | Adicionar + Criar                         | armazenados nas pastas da turma no Google Drive.                                                                                                    | Data de entrega<br>Sem data de entrega |                 |
|   | Documento sem titulo<br>Documentos Google | Os alunos podem visualizar o arquivo 👻 🗙                                                                                                    | Tópico<br>Nenhum tópico                | ,               |
|   |                                           |                                                                                                    | Rubrica<br>+ Rubrica                   |                 |
|   |                                           |                                                                                                    |                                        |                 |

Ao concluir, clique em "Criar atividade", no canto superior à direita.

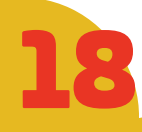

Clique no menu "Atividades", clique em "criar" e depois em "Atividades com teste". Aqui, você poderá criar testes similares aos que aplicamos no ensino presencial e será utilizada a ferramenta de formulários do Google. Nesse tópico você poderá, ainda, ver as respostas dos alunos e devolvê-las. Como em qualquer atividade, você poderá editar, excluir ou reutilizar uma atividade com teste, além de escolher quando postá-la.

Aqui, você poderá inserir pontuação, dar feedbacks e liberar a nota dos alunos.

| Marketing<br>Faculdade de Administraçã | ao Mural Atividades Pessoas Notas                                      | ÷ III 📀                     |
|----------------------------------------|------------------------------------------------------------------------|-----------------------------|
|                                        | + Criar 🛱 Google Agenda 🗅 Pasta da turma no Google D                   | rive                        |
|                                        | 🖹 Atividade                                                            |                             |
|                                        | Atividade com teste     Pergunta                                       |                             |
|                                        | Material     Atividades em módulos ou unidades     Reutilizar postagem |                             |
|                                        | ue você quer que os alunos vejam                                       |                             |
|                                        |                                                                        |                             |
|                                        |                                                                        |                             |
|                                        |                                                                        |                             |
|                                        |                                                                        |                             |
| 0                                      |                                                                        |                             |
| 4 🙆 🚞 🧕                                |                                                                        | ▲ 🎼 🖓 🍕 20:32<br>14/04/2020 |
|                                        |                                                                        |                             |
| $\sim$ C                               |                                                                        |                             |
|                                        |                                                                        |                             |
|                                        |                                                                        |                             |

### Preencha os campos a seguir

| → C   | de Marketing Faculda × +<br>a classroom.google.com/w/OTEzMzcyODczNjRa/t/all                                                                                                    | ☆ . ● 📲                                                       | =1 ©                 |
|-------|----------------------------------------------------------------------------------------------------|---------------------------------------------------------------|----------------------|
| 🗶 Ati | <i>i</i> idade                                                                                                    | Criar ativida                                                 | de 🗸                 |
| Ê T   | itulo Ao clicar aqui, você nomeia a atividade                                                                                                    | Para<br>Marketing Fa 👻 Todos os                               | alu 👻                |
| = "   | Istruçõ <mark>es (opcional)</mark><br>Em descrição, você pode adicionar alguma<br>instrução para a realização da atividade                                                                                                    | Pontos Caso quei<br>100 -atribua no                           | a,<br>ta             |
| Q     | Adicionar + Criar                                                                                                    | Sem data de entrega<br>Sem data de entrega<br>data de entrega | e uma<br>entreç      |
|       | Blank Quiz<br>Formulários Google                                                                                                    | Nenhum tópico                                                 | •                    |
| 0 Gr  | ogle Sala de Aula pode importar as non is das atividades. A importação de notas limita automaticamente cada formulário a uma resposta por usuário, coleta<br>idereços de e-mail e restringe as respontas aos usuários no seu domínio. | Rubrica ao qual a ativ                                        | pico<br>idade<br>ida |
| os e  | Importação de notas                                                                                                    | + Rubrica                                                     |                      |
| 05 E  | esmarcar<br>esta opção                                                                                                    | + Rubrica                                                     |                      |

Clique em "BlanK Quiz" e você será direcionado para uma página

## Clique em configurações para ajustar a sua atividade

| The state of the state of the s |                                                      |                  |
|----------------------------------------------------------------------------------------------------|------------------------------------------------------|------------------|
| S verticides of managing radius . K                                                                                                    | Sank Quiz - Formulários Google 🗴 🔶                   | - 1              |
|                                                                                                    | /d/15bFcLdC4ceNuwR8vVNcjnoAcGPk4cFnhpWnnoywN2ZM/edit | \$ · ··          |
| 🧂 Blank Quiz 🗀 😭                                                                                                    | Todes as alterações foram<br>salvas no Google Drive  | () () 🛞 Envier : |
|                                                                                                    | Perguntas Respostas                                  | Total de pontos  |
|                                                                                                    |                                                      |                  |
|                                                                                                    | Blank Quiz                                           |                  |
|                                                                                                    | Descrição do formulário                              |                  |
|                                                                                                    |                                                      |                  |
|                                                                                                    |                                                      | •                |
|                                                                                                    | Pergunta                                             | ipia escolha 👻 🕒 |
|                                                                                                    | O 0pção 1                                            | Tr               |
|                                                                                                    | Adicionar opçilo ou adicionar "Outro"                |                  |
|                                                                                                    |                                                      |                  |
|                                                                                                    | Chave de resposta (0 pontos)                         | Obrigatória 🕞 🗄  |
|                                                                                                    |                                                      |                  |
|                                                                                                    |                                                      |                  |
|                                                                                                    |                                                      |                  |
|                                                                                                    |                                                      | - 19 19 19       |
|                                                                                                    |                                                      |                  |
|                                                                                                    |                                                      |                  |
|                                                                                                    |                                                      | 5                |
|                                                                                                    |                                                      |                  |
|                                                                                                    |                                                      |                  |
|                                                                                                    |                                                      |                  |
|                                                                                                    |                                                      |                  |
|                                                                                                    |                                                      |                  |
|                                                                                                    |                                                      |                  |

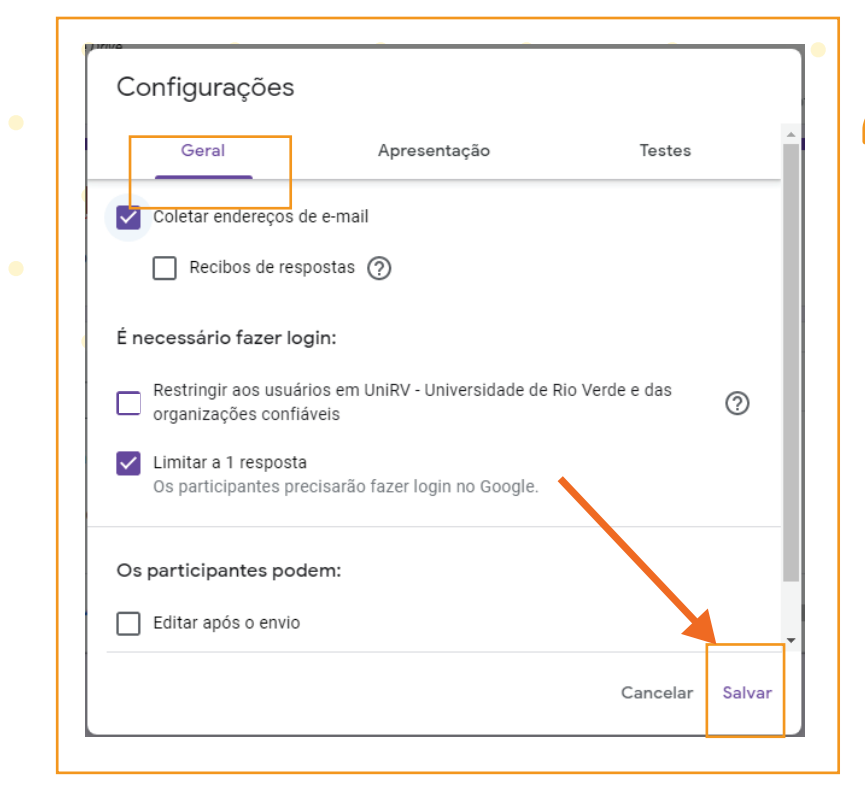

Em "Geral", marque as opções de acordo com a sua necessidade. Marque a opção "Limitar a 1 resposta" para impedir que o aluno envie mais de uma prova respondida. Clique em "Salvar"

Na aba "Apresentação", você tem a opção de marcar a barra de progresso da atividade e ainda, que a ordem das perguntas sejam embaralhadas. Clique em "Salvar"

| Configurações               |               |                 |
|-----------------------------|---------------|-----------------|
| Geral                       | Apresentação  | Testes          |
| Mostrar barra de progress   | 60            |                 |
| Embaralhar a ordem das p    | perguntas     |                 |
| Mostrar link para enviar o  | utra resposta | <b>\</b>        |
| Mensagem de confirmação:    |               |                 |
| Sua resposta foi registrada | L             |                 |
|                             |               | Cancelar Salvar |

Em "Testes", ao optar por "criar testes", você escolhe a forma de envio de notas. A "imediatamente após o envio" é indicada para questões de múltipla escolha. Para os casos em que contenham questões que necessitem de correção, marque a opção "posteriormente, depois da revisão manual".

|                           | figurações                                                                                       |                                                                            | l                                                                         |    |  |
|---------------------------|--------------------------------------------------------------------------------------------------|----------------------------------------------------------------------------|---------------------------------------------------------------------------|----|--|
|                           | Geral                                                                                            | Apresentação                                                               | Testes                                                                    | _  |  |
|                           | <b>Criar teste</b><br>Atribua pontuações a qu                                                    | uestões e permita a                                                        | correção automática.                                                      |    |  |
| Opçõ                      | es de teste                                                                                      |                                                                            |                                                                           |    |  |
| Modo l                    | oloqueado em Chromebo                                                                            | ooks                                                                       |                                                                           |    |  |
| Ľ                         | Os usuários não podel<br>realização do teste. Es<br>que usam Chromeboo                           | m abrir guias ou ou<br>ste recurso está dis<br>ks gerenciados. <u>Sa</u> i | tros aplicativos durante a<br>ponível apenas para escol<br><u>ba mais</u> | as |  |
|                           | Ativar modo bloq                                                                                 | ueado                                                                      |                                                                           |    |  |
|                           |                                                                                                  |                                                                            |                                                                           |    |  |
| Liberar                   | nota:                                                                                            |                                                                            |                                                                           |    |  |
| Liberar                   | r <b>nota:</b><br>nediatamente após o env                                                        | io                                                                         |                                                                           |    |  |
| Liberar<br>Im<br>Pc<br>At | r <b>nota:</b><br>nediatamente após o env<br>osteriormente, depois da<br>iva a coleta de e-mails | io<br>revisão manual                                                       |                                                                           |    |  |

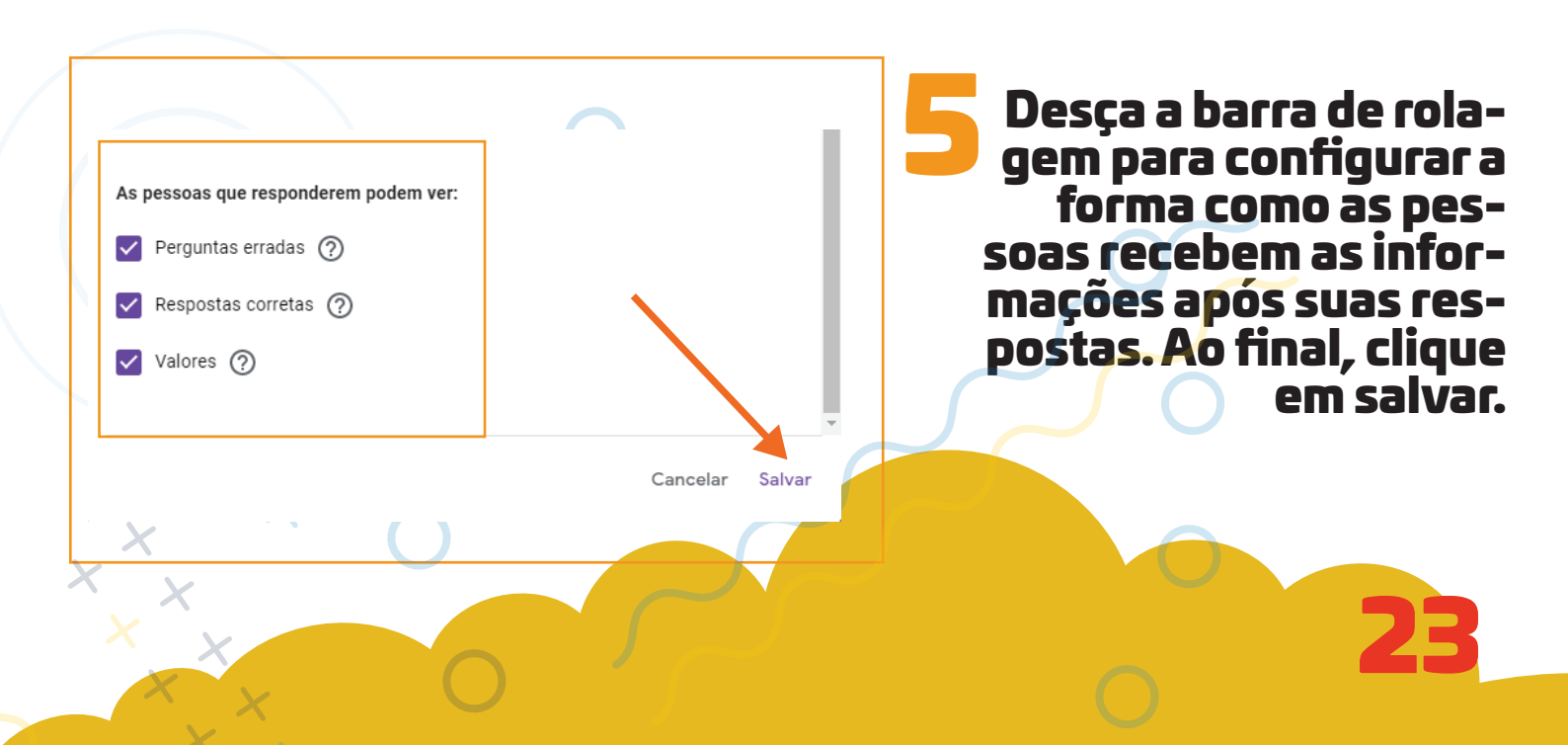

Crie perguntas e respostas. Escolha o tipo de resposta no menu à direita e marque sempre a chave "obrigatória", no canto inferior direito.

| Atividades de Marketing Faculds × | Quiz - Formulários Google × +<br>SbFcLdC4ceNuwR8vVNcjnoAcGPK4cFnhpWnnoywN2ZM/edít                                                                                    | ¢              | - • ×               |
|-----------------------------------|----------------------------------------------------------------------------------------------------|----------------|---------------------|
| 📑 Blank Quiz 🗋 🏠 😪                | las as aiterações foram<br>vas no Google Drive                                                                                                    | © © \$         | Enviar : C          |
|                                   | Perguntas Respostas Total                                                                                                    | l de pontos: O |                     |
|                                   | Blank Quiz Descrição do formulário Instrua os alunos sobre a realização da atividad Pergunta Pergunta Opção - Adicion r opção ou adicionar "Outro" Nomeie a atividad |                | Menu de<br>resposta |
|                                   | Chave de resposta (0 pontos)                                                                                                    |                |                     |
|                                   |                                                                                                    | CI<br>"obrig   | have<br>gatória″    |
|                                   |                                                                                                    |                | <b>?</b>            |
|                                   |                                                                                                    |                | ■ 15/04/2020        |

Apesar da ferramenta indicar o e-mail do respondente, sugerimos que você coloque como primeira pergunta, o nome do respondente. Clique na seta ao lado do ícone "múltipla escolha" (menu de respostas) e escolha o item "resposta curta"

| 🗈 Atividades de Marketing Faculda 🗙 📃 Blank Quiz - Formulário                   | os Google 🗙 🕂                    |           |     |                                            |                     |         |   |        | - 6           | 9 ×               |
|---------------------------------------------------------------------------------|----------------------------------|-----------|-----|--------------------------------------------|---------------------|---------|---|--------|---------------|-------------------|
| $\leftarrow$ $\rightarrow$ C $\widehat{}$ docs.google.com/forms/d/1SbFcLdC4ceNu | wR8vVNcjnoAcGPk4cFnhpWnnoywN2ZM/ | edit      |     |                                            |                     |         | ☆ | 📥 📲    | ≡J (          | <b>0</b> :        |
| Blank Quiz D A Todas as alterações<br>salvas no Google Dri                      | foram<br>ve<br>Perguntas         | Respostas | -   | Resposta curta<br>Parágrafo                | )<br>()<br>()<br>() | ¢¢ (    |   | Enviar | :             | С                 |
| Blank<br>Descrição do                                                           | Quiz                             |           | 0   | Múltipla escolha<br>Caixas de seleção      |                     |         |   |        |               |                   |
|                                                                                 |                                  |           | 0   | Lista suspensa                             |                     | ÷       |   |        |               |                   |
| Nome<br>Texto de resi                                                           | posta curta                      | _         | 6   | Upload de arquivo                          |                     | 9<br>Tr |   |        |               |                   |
|                                                                                 |                                  |           | *** | Escala linear<br>Grade de múltipla escolha |                     |         |   |        |               |                   |
| Chave of                                                                        | de resposta (0 pontos)           |           |     | Grade da caixa de seleção                  |                     |         |   |        |               |                   |
|                                                                                 |                                  |           |     | Data<br>Horário                            |                     |         |   |        |               |                   |
|                                                                                 |                                  |           |     |                                            |                     |         |   |        |               | 0                 |
| 💶 ؔ 🚝 🕥 💵 🛷 🖊                                                                   |                                  |           |     |                                            |                     |         |   | - 😼 🔛  | <b>lo</b> 14/ | 22:24<br>/04/2020 |

## Para adicionar novas perguntas, clique no botão "+" à direita

|   | Atividades de Marketing Faculda ×     E $\leftarrow$ $\rightarrow$ $C$ $\bullet$ docs.google.com/forms | Blank Quiz - Formulários Google × +                 | pWnnoywN2ZM/edit    |                                                                                                    | - □ ×                |
|---|----------------------------------------------------------------------------------------------------|-----------------------------------------------------|---------------------|----------------------------------------------------------------------------------------------------|----------------------|
|   | 🚦 Blank Quiz 🗀 🟠                                                                                       | Todas as alterações foram<br>salvas no Google Drive |                     | () ©                                                                                                    | Benviar : C          |
|   |                                                                                                    |                                                     | Perguntas Respostas | Total de pontos: 0                                                                                                    |                      |
|   |                                                                                                    | Blank Quiz                                          |                     |                                                                                                    |                      |
|   |                                                                                                    | Nome<br>Texto de resposta curta                     | Resposta curta      | <ul> <li>→</li> <li>→</li></ul> |                      |
|   |                                                                                                    | Chave de resposta (0 pontos)                        | [] 🗍 Obrigatória    |                                                                                                    |                      |
|   |                                                                                                    |                                                     |                     |                                                                                                    | 0                    |
| K |                                                                                                    |                                                     |                     |                                                                                                    | • Ix ♥  • 14/04/2020 |

|                                                                                                    | Ao cii<br>opçâ<br>você t | car na setinna de<br>Ses de respostas<br>terá as seguintes<br>possibilidades | =<br>5 ≡ | <ul> <li>Resposta curta</li> <li>Parágrafo</li> </ul>                                              |
|----------------------------------------------------------------------------------------------------|--------------------------|------------------------------------------------------------------------------|----------|----------------------------------------------------------------------------------------------------|
|                                                                                                    |                          | possibilidddes                                                               | •        | ) Múltipla escolha                                                                                 |
|                                                                                                    |                          |                                                                              |          | Caixas de seleção                                                                                  |
| • •                                                                                                    | •                        |                                                                              | G        | Lista suspensa                                                                                     |
|                                                                                                    |                          |                                                                              |          |                                                                                                    |
| Blank Quiz                                                                                             |                          |                                                                              | G        | Upload de arquivo                                                                                  |
| Blank Quiz<br>Descrição do formulário                                                                  |                          |                                                                              | -        | Upload de arquivo<br>Escala linear                                                                 |
| Blank Quiz<br>Descrição do formulário<br>Pergunta                                                      | 111                      | Mültipla escolha                                                             |          | Upload de arquivo<br>Escala linear<br>Grade de múltipla escolha                                    |
| Blank Quiz<br>Descrição do formutário<br>Pergunta                                                      | 818                      | <ul> <li>Mültipla escolha •</li> </ul>                                       |          | Upload de arquivo<br>Escala linear<br>Grade de múltipla escolh<br>Grade da caixa de seleçã         |
| Blank Quiz<br>Descrição do formulário<br>Pergunta<br>O Opção 1<br>Adicionar opção ou adicionar "Outro" |                          | Mültipla escolha +                                                           |          | Upload de arquivo<br>Escala linear<br>Grade de múltipla escolh<br>Grade da caixa de seleçã<br>Data |

Clique no upload de fotos para criar perguntas baseadas em imagens. Faça a pergunta, escolha o tipo de resposta e arraste o cursos para encontrar o menu de upload de imagem, selecione a figura desejada. Ao terminar a pergunta, acesse a opção "Chave de resposta".

|                        | Æ                                                                                          |
|------------------------|--------------------------------------------------------------------------------------------|
| Múltipla escolha       | Ð                                                                                          |
|                        | Tr                                                                                         |
| Arraste para a direita | Þ                                                                                          |
|                        |                                                                                            |
|                        | Múltipla escolha  Múltipla escolha  Atricionar imagen  Arraste para a direita  Obrigatória |

# No menu "Chave da resposta", defina a alternativa correta e o valor da questão em pontos.

| 10       pontos         Opção 1       Image: Comparison of the section of the section of the sec |  |
|----------------------------------------------------------------------------------------------------|--|
| Opção 1<br>Opção 2<br>Opção 2<br>Opção 2                                                                                                    |  |
| Opção 2                                                                                                    |  |
|                                                                                                    |  |
| Adicionar feedback da resposta                                                                                                    |  |
|                                                                                                    |  |

\*~x

| -                                                                                                    | Atividades de Marketing Faculda ×     Atividades de Marketing Faculda ×     Atividades de Marketing Faculda ×                                                                                                    | Blank Quiz - Formulários Google × forms/d/1SbFcLdC4ceNuwR8vVNcjnoAc0 | +<br>:GPk4cFnhpWnnoywN2ZM/edit                                                                                                    |                                                                                                |                                                      | ☆ 💽 📲 I 📰 😡                                                    | :                                                       |
|----------------------------------------------------------------------------------------------------|----------------------------------------------------------------------------------------------------|----------------------------------------------------------------------|----------------------------------------------------------------------------------------------------|------------------------------------------------------------------------------------------------|------------------------------------------------------|----------------------------------------------------------------|---------------------------------------------------------|
| •                                                                                                    | 🚦 Blank Quiz 🗈 🛱                                                                                                    | ATodas as alterações foram<br>salvas no Google Drive                 |                                                                                                    | = Resposta curta                                                                               | © 8                                                  | C Enviar : C                                                   |                                                         |
| • •                                                                                                    |                                                                                                    |                                                                      | Perguntas Resposta                                                                                                    | as                                                                                             | 35: 0                                                | Ao usar o<br>botão                                             |                                                         |
|                                                                                                    |                                                                                                    | Blank Quiz<br>Descrição do formulário                                |                                                                                                    | <ul> <li>Múltipla escolha</li> <li>Caixas de seleção</li> </ul>                                |                                                      | você deve                                                      |                                                         |
|                                                                                                    |                                                                                                    |                                                                      |                                                                                                    | C Lista suspensa                                                                               | •                                                    | Ihar apenas                                                    |                                                         |
| • •                                                                                                    |                                                                                                    | Texto de resposta curta                                              |                                                                                                    | Upload de arquivo                                                                              | 5)<br>Tr                                             | ver", caso                                                     |                                                         |
|                                                                                                    |                                                                                                    |                                                                      |                                                                                                    | Grade de múltipla                                                                              | scolha                                               | aluno                                                          |                                                         |
|                                                                                                    |                                                                                                    | Chave de resposta (                                                  | (0 pontos)                                                                                                    | Grade da caixa de                                                                              | ieleção                                              | editar a                                                       |                                                         |
| • •                                                                                                    |                                                                                                    |                                                                      |                                                                                                    | Data                                                                                           |                                                      |                                                                | ][^,                                                    |
|                                                                                                    |                                                                                                    |                                                                      |                                                                                                    | C mound                                                                                        |                                                      | 32.24                                                          | 9                                                       |
|                                                                                                    |                                                                                                    |                                                                      |                                                                                                    |                                                                                                |                                                      |                                                                |                                                         |
| (1) p<br>Depois<br>(2) g<br>em UR                                                                                                    | or e-ma<br>s clique<br>erando<br>L curto)                                                                                                    | ail (cliqu<br>em env<br>um link<br>). Copie                          | ue em<br>viar.<br>(clique<br>o link e                                                                                               | em _<br>envie                                                                                  |                                                      | sira os<br>e depo<br>alunos.                                   | e-mai<br>is cliq                                        |
| (1) P<br>Depois<br>(2) g<br>em UR                                                                                                    | or e-ma<br>s clique<br>erando<br>L curto)                                                                                                    | ail (cliqu<br>em env<br>um link<br>). Copie<br>×                     | ue em<br>viar.<br>x (clique<br>o link e                                                                                             | em _<br>envie                                                                                  | e ins<br>(<br>aos a                                  | sira os<br>e depo<br>alunos.                                   | e-mai<br>is cliq                                        |
| (1) P<br>Depois<br>(2) g<br>em UR<br>Enviar formulário<br>Coletar automaticamente o endered<br>Rio Verde do participante<br>Enviar via                                                                                                    | or e-maintendo<br>clique<br>erando<br>L curto)                                                                                                    | ail (cliqu<br>em env<br>um link<br>). Copie                          | ue em<br>viar.<br>(clique<br>o link e                                                                                               |                                                                                                | e ins<br>(<br>aos a                                  | sira os<br>e depo<br>alunos.                                   | e-mai<br>is cliq                                        |
| (1) P<br>Depois<br>(2) g<br>em UR<br>Enviar formulário<br>Coletar automaticamente o endered<br>Rio Verde do participante<br>Enviar via Co<br>Enviar por e-mail                                                                                                    | or e-maintendo<br>clique<br>erando<br>L curto)                                                                                                    | ail (cliqu<br>em env<br>um link<br>). Copie                          | ue em<br>viar.<br>(clique<br>o link e                                                                                               | e em _<br>envie<br>rmulário<br>utomaticamente o<br>participante                                |                                                      | sira os<br>e depo<br>alunos.                                   | e-mai                                                   |
| (1) P<br>Depois<br>(2) g<br>em UR<br>Enviar formulário<br>Coletar automaticamente o endered<br>Rio Verde do participante<br>Enviar via C<br>Enviar por e-mail<br>Para                                                                                                    | or e-mai<br>clique<br>erando<br>L curto)                                                                                                    | ail (cliqu<br>em env<br>um link<br>). Copie                          | ue em<br>viar.<br>(clique<br>o link e<br>Enviar for<br>Coletar au<br>Verde do<br>Enviar via                                         | eem _<br>envie<br>rmulário<br>utomaticamente o<br>participante                                 |                                                      | sira os<br>e depo<br>alunos.                                   | e-mai<br>is cliq                                        |
| (1) P<br>Depois<br>(2) g<br>em UR<br>Enviar formulário<br>Coletar automaticamente o endered<br>Rio Verde do participante<br>Enviar via C<br>Enviar por e-mail<br>Para<br>Assuno<br>Blank Quiz                                                                                                    | or e-maintenants<br>or erando<br>clique<br>erando<br>L curto)                                                                                                    | ail (cliqu<br>em env<br>um link<br>). Copie                          | ue em<br>viar.<br>(clique<br>o link e                                                                                               | eem _<br>envie<br>rmulário<br>utomaticamente o<br>participante                                 |                                                      | sira os<br>e depo<br>alunos.                                   | e-mai                                                   |
| (L) P<br>Depois<br>(2) g<br>em UR                                                                                                    | or e-maintenants<br>or enants<br>of the second second sec | ail (cliqu<br>em env<br>um link<br>). Copie                          | ue em<br>viar.<br>(clique<br>o link e<br>Enviar for<br>Coletar au<br>Verde do<br>Enviar via<br>Link                                 | emvie<br>envie<br>rmulário<br>utomaticamente o<br>participante                                 |                                                      | sira os<br>e depo<br>alunos.                                   | e-mai<br>is cliq                                        |
| (L) P<br>Depois<br>(2) g<br>em UR                                                                                                    | or e-mai<br>clique<br>erando<br>L curto)                                                                                                    | ail (cliqu<br>em env<br>um link<br>). Copie                          | ue em<br>viar.<br>(clique<br>o link e<br>Enviar for<br>Coletar au<br>Verde do<br>Enviar via<br>Link<br>https://forms.q              | emvie<br>envie<br>rmulário<br>utomaticamente o<br>participante<br>[]                           |                                                      | sira os<br>e depo<br>alunos.                                   | e-mai                                                   |
| (L) P<br>Depois<br>(2) g<br>em UR                                                                                                    | or e-maint of the second of the second of th       | ail (cliqu<br>em env<br>um link<br>). Copie                          | ue em<br>viar.<br>(clique<br>o link e<br>Enviar for<br>Coletar at<br>Verde do<br>Enviar via<br>Link<br>https://forms.(<br>URL curto | emvie<br>envie<br>rmulário<br>utomaticamente o<br>participante<br>[]<br>gle/pJARSv3GvG'        |                                                      | sira os<br>e depo<br>alunos.                                   | e-mai                                                   |
| (1) P<br>Depois<br>(2) g<br>em UR                                                                                                    | or e-mai<br>clique<br>erando<br>L curto)                                                                                                    | ail (cliqu<br>em env<br>um link<br>). Copie                          | ue em<br>viar.<br>(clique<br>o link e<br>Enviar for<br>Coletar au<br>Verde do<br>Enviar via<br>Link<br>https://forms.q<br>VIL curto | eem _<br>envie                                                                                 | e ins<br>aos a<br>o endereço de e<br>o ()<br>(qu3vQ6 | sira os<br>e depo<br>alunos.<br>e-mail de UniRV - Ur<br>Cancel | e-mai                                                   |
| <ul> <li>(1) P</li> <li>Depois</li> <li>(2) g</li> <li>em UR</li> <li>(2) g</li> <li>em UR</li> </ul> Enviar formulário <ul> <li>Coletar automaticamente o endereq</li> <li>Rio Verde do participante</li> </ul> Enviar via <ul> <li>Coletar automaticamente o endereq</li> <li>Rio Verde do participante</li> </ul> Enviar via <ul> <li>Coletar automaticamente o endereq</li> <li>Rio Verde do participante</li> </ul> Enviar via <ul> <li>Coletar automaticamente o endereq</li> <li>Rio Verde do participante</li> </ul> Enviar via <ul> <li>Coletar automaticamente o endereq</li> <li>Rio Verde do participante</li> </ul> Enviar por e-mail Para <ul> <li>Mensagem</li> </ul> Este é um convite para você preencher or <ul> <li>Incluir formulário no e-mail</li> </ul> Adicionar colaboradores                                                                                   | or e-mained of the contract of the contract of       | ail (cliqu<br>em env<br>um link<br>). Copie                          | ue em ,<br>viar.<br>(clique<br>o link e<br>Enviar for<br>Coletar au<br>Verde do<br>Enviar via<br>Link<br>https://forms.q            | emvie<br>envie<br>rmulário<br>utomaticamente (<br>participante<br>gle/pJARSv3GvG               |                                                      | sira os<br>e depo<br>alunos.<br>e-mail de UniRV - Ur<br>Cancel | e-mai                                                   |
| <ul> <li>(1) P</li> <li>Depois</li> <li>(2) g</li> <li>em UR</li> <li>(2) g</li> <li>em UR</li> </ul> Enviar formulário <ul> <li>Coletar automaticamente o endered</li> <li>Rio Verde do participante</li> <li>Enviar via </li> <li>Coletar automaticamente o endered</li> <li>Rio Verde do participante</li> <li>Enviar via </li> <li>Coletar automaticamente o endered</li> <li>Coletar automaticamente o endered</li> <li>Coletar automaticamente o endered</li> <li>Coletar automaticamente o endered</li> <li>Coletar automaticamente o endered</li> <li>Coletar automaticamente o endered</li> <li>Coletar automaticamente o endered</li> <li>Enviar por e-mail</li> <li>Para</li> <li>Mensagem</li> <li>Este é um convite para você preencher o</li> <li>Incluir formulário no e-mail</li> <li>Adicionar colaboradores</li> </ul>                                                 | or e-mail<br>clique<br>erando<br>L curto)                                                                                                    | ail (cliqu<br>em env<br>um link<br>). Copie                          | ue em<br>viar.<br>(clique<br>o link e<br>Enviar for<br>Coletar au<br>Verde do<br>Enviar via<br>Link<br>https://forms.<br>URL curto  | e em _<br>envie<br>rmulário<br>utomaticamente (<br>participante<br>[]<br>gle/pJARSv3GvG        |                                                      | sira os<br>e depo<br>alunos.<br>e-mail de UniRV - Ur<br>Cancel | e-mai                                                   |
| (1) P<br>Depois<br>(2) g<br>em UR<br>(2) g<br>em UR<br>Enviar formulário<br>□ Coletar automaticamente o endered<br>Rio Verde do participante<br>Enviar via ① C<br>Enviar por e-mail<br>Para<br>Assunto<br>Blank Quiz<br>Mensagem<br>Este é um convite para você preencher of<br>□ Incluir formulário no e-mail<br>C<br>Adicionar colaboradores                                                                                                    | or e-mail<br>clique<br>erando<br>L curto)<br>po de e-mail de UniRV - Univ<br><>                                                                                                    | ail (cliqu<br>em env<br>um link<br>). Copie                          | ue em<br>viar.<br>(clique<br>o link e<br>Enviar for<br>Coletar au<br>Verde do<br>Enviar via<br>Link<br>https://forms.q              | eem _<br>envie                                                                                 |                                                      | sira os<br>e depo<br>alunos.                                   | e-mai                                                   |
| (1) P<br>Depois<br>(2) g<br>em UR Enviar formulário <ul> <li>Coletar automaticamente o endered<br/>Rio Verde do participante</li> <li>Coletar automaticamente o endered<br/>Rio Verde do participante</li> <li>Coletar automaticamente o endered</li> <li>Coletar automaticamente o endered</li> <li>Coletar automaticamente o endered</li> <li>Coletar automaticamente o endered</li> <li>Coletar automaticamente o endered</li> <li>Coletar automaticamente o endered</li> <li>Coletar automaticamente o endered</li> <li>Coletar automaticamente o endered</li> <li>Coletar automaticamente o endered</li> <li>Coletar automaticamente o endered</li> <li>Coletar automaticamente o endered</li> <li>Blank Quiz</li> <li>Mensagem</li> <li>Este é um convite para você preencher o</li> <li>Incluir formulário no e-mail</li> <li>Adicionar colaboradores</li> </ul> DICA *Nota: Voce | or e-mail<br>clique<br>erando<br>L curto)<br>co de e-mail de UNIRV- UNIX<br><>                                                                                                    | ail (cliqu<br>em env<br>um link<br>). Copie                          | ue em<br>viar.<br>(clique<br>o link e<br>Enviar for<br>Coletar au<br>Verde do<br>Enviar via<br>Link<br>https://forms.c              | emvie<br>envie<br>mulário<br>utomaticamente o<br>participante<br>M<br>gle/pJARSv3GvG<br>0<br>x |                                                      | e depo<br>alunos.                                              | e-mai<br>is cliq<br>hiversidade de Rid<br>lar<br>Copiar |
| <ul> <li>(1) P</li> <li>Depois</li> <li>(2) g</li> <li>em UR</li> </ul> Enviar formulário <ul> <li>Coletar automaticamente o endered</li> <li>Rio Verde do participante</li> <li>Enviar via</li> <li>Coletar automaticamente o endered</li> <li>Rio Verde do participante</li> <li>Enviar por e-mail</li> </ul> Para <ul> <li>Assunto</li> <li>Blank Quiz</li> <li>Mensagem</li> <li>Este é um convite para você preencher or</li> <li>Incluir formulário no e-mail</li> <li>Adicionar colaboradores</li> </ul> DICA **Nota: Vocta                                                                                                    | or e-mail<br>clique<br>erando<br>L curto)<br>o de e-mail de UniRV - Univ<br><>                                                                                                    | ail (cliqu<br>em env<br>um link<br>). Copie                          | ue em<br>viar.<br>(clique<br>o link e<br>Enviar for<br>Coletar au<br>Verde do<br>Enviar via<br>Link<br>https://forms.a<br>URL curto | eem envie                                                                                      |                                                      | e depo<br>e depo<br>e lunos.                                   | e-mai                                                   |

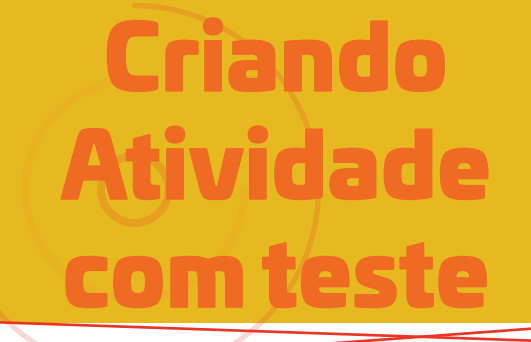

Assim que as provas são entregues, o Google reúne tudo na aba "Respostas". Veja resultados gerais, por aluno e por questão. Ao fim do término do período de avaliação, desligue a chave "aceitando respostas" e obtenha os resultados em planilha ao clicar no botão verde.

| <br>Blank Quiz | ☆ | Todas as alterações foram<br>salvas no Google Drive |                          | ⊘ ©                            |
|----------------|---|-----------------------------------------------------|--------------------------|--------------------------------|
|                |   |                                                     | Perguntas Respo          | ostas 1                        |
|                |   | 1 resposta                                          |                          |                                |
|                |   |                                                     |                          | Aceitando respostas            |
|                |   | Resumo                                              | Pergunta                 | Individual                     |
|                |   | 🗈 Informações                                       |                          |                                |
|                |   | Mediano<br>10 / 10 pontos                           | Mediana<br>10 / 10 ponto | Intervalo<br>os 10 - 10 pontos |
|                |   |                                                     | Distribuição do total    | de pontos                      |
|                |   |                                                     |                          |                                |
| ×              |   | V                                                   |                          |                                |

Para acessar as atividades respondidas pelos alunos, clique em "Atividades" e depois clique sobre a tarefa que você postou. Aqui, você terá acesso às seguintes informações: alunos que responderam e alunos que não responderam. Clique em "Ver atividades".

| Faculdade de Administração |                                                  |                             |    |
|----------------------------|--------------------------------------------------|-----------------------------|----|
| Aula 01/04/20              | Aula 01/04/20                                    | :                           |    |
|                            | Etapas de um Plano de Marketing                  | ltem postado em 15 de abr.  |    |
|                            | Artigo Científico - Definição de Marketing       | Item postado em 15 de abr.  |    |
|                            | Definição                                        | Data de entrega: Amanhã 22: |    |
|                            | Item postado em 15 de abr. Editado às 15 de abr. | 1 1                         |    |
|                            |                                                  | Entregue Trabalho atribuído |    |
|                            | Atividade Avaliativa<br>Documentos Google        |                             |    |
|                            | Ver atividade                                    |                             |    |
| 0                          |                                                  |                             |    |
|                            |                                                  |                             |    |
| X                          |                                                  |                             |    |
| X                          |                                                  |                             |    |
| X X                        |                                                  |                             | 30 |
| X                          |                                                  |                             |    |

Clique sobre as atividades dos alunos para ter acesso às respostas. Se você clicar em "Entregue", você acessará as atividades devolvidas por eles e que ainda não foram corrigidas por você

| Gestão da Comunicação Organiza<br>Faculdade de Administração | acional                                                                                                    | Instruções Trabalhos dos alunos    |
|--------------------------------------------------------------|----------------------------------------------------------------------------------------------------|------------------------------------|
| Devolver                                                     | 100 pontos 🔍                                                                                                    |                                    |
| Todos os alunos                                              |                                                                                                    | Definição                          |
| Classificar por status 👻                                     |                                                                                                    | La D Trabalhos atribuídos Com nota |
| Entregues                                                    |                                                                                                    | Todos os envios 👻 🛅                |
| Aluno 1                                                      | /100                                                                                                    | Aluno 1                            |
| Com nota                                                     |                                                                                                    |                                    |
| Aluno 2                                                      | 100                                                                                                    | Com nota                           |
|                                                              |                                                                                                    |                                    |
|                                                              | $ \begin{tabular}{ c c c c } \hline \begin{tabular}{ c c } \hline \begin{tabular}{ c c } \hline tabular$ |                                    |
|                                                              |                                                                                                    |                                    |
| × O                                                          |                                                                                                    |                                    |
|                                                              |                                                                                                    |                                    |
|                                                              |                                                                                                    |                                    |

Clique sobre a atividade que deseja corrigir. Você vai notar, que no lado esquerdo, haverá três campos: (1) pendentes (alunos que não entregaram as atividades), (2) entregues (alunos que entregaram as atividades e que você ainda não corrigiu) e (3) alunos que entregaram as atividades, foram corrigidas e tiveram notas atribuídas.

| =    | Gestão da Comunicação Organiz<br>Faculdade de Administração | acional           | Instruções                       | Trabalhos dos alunos         |
|------|-------------------------------------------------------------|-------------------|----------------------------------|------------------------------|
|      | Devolver                                                    | 100 pontos 👻      |                                  |                              |
|      | Todos os alunos                                             |                   | Definição                        |                              |
|      | Classificar por status 🔹                                    |                   | 1 O<br>Entregue Trabalhos atribu | ídos Com nota                |
|      | Entregues                                                   |                   | Entregues 👻 🗖                    | ו                            |
|      | Aluno 1                                                     | /100              | Aluno 1                          | Atividade                    |
|      | Com nota                                                    |                   | *                                | entregue pelo<br>aluno e não |
|      | Aluno 2                                                     | 100               | Devolvido                        | corrigida pelo               |
| Alun | o com atividade corrigida e co                              | om nota atribuída |                                  | professor                    |
|      |                                                             |                   |                                  |                              |
| ×    | 0                                                           |                   |                                  | 0                            |
| 5    |                                                             |                   |                                  |                              |

Depois que você acessar a atividade que deseja corrigir, você tem as seguintes opções: (1) fazer comentários no texto; (2) atribuir nota ou (3) enviar comentários particulares para o acadêmico (não esqueça de clicar em "enviar"). Depois que fizer a correção, clique em "Devolver".

|                                    | Entregue 👻 < >                                  |                                                                                                    | Devolver 👻                 |
|------------------------------------|-------------------------------------------------|----------------------------------------------------------------------------------------------------|----------------------------|
| Pesquisar os menus (Alt+/) 🗠 🛥 🖨 🗛 | ■     100%     ■     Texto norm     ■     Arial | ▼ 11 ▼ B I U A I I ··· II ··· III | Arquivos                   |
| 4                                  |                                                 |                                                                                                    | Entrega: 16 de abr., 09:55 |
| No títulos que você adicionar ao   |                                                 |                                                                                                    |                            |
| documento aparecerão aqui.         | Defina Marketing e a sua importâno              | cia para o contexto organizacional                                                                                                    | Nota                       |
|                                    | Marketing é relacionamento.                     | Para                                                                                                    | /100                       |
|                                    |                                                 | comentários e                                                                                                    |                            |
|                                    |                                                 | edicão do                                                                                                    | Comentários particulares   |
|                                    |                                                 | texto                                                                                                    | Adicione um comentário     |
|                                    |                                                 |                                                                                                    | Cancelar Postar            |
|                                    |                                                 |                                                                                                    | 0                          |
|                                    |                                                 |                                                                                                    |                            |
|                                    |                                                 |                                                                                                    |                            |
|                                    |                                                 |                                                                                                    |                            |
|                                    |                                                 |                                                                                                    |                            |
|                                    |                                                 |                                                                                                    |                            |
|                                    |                                                 |                                                                                                    |                            |
| $^{\sim}$                          |                                                 |                                                                                                    |                            |
| ,                                  |                                                 |                                                                                                    |                            |
|                                    |                                                 |                                                                                                    |                            |

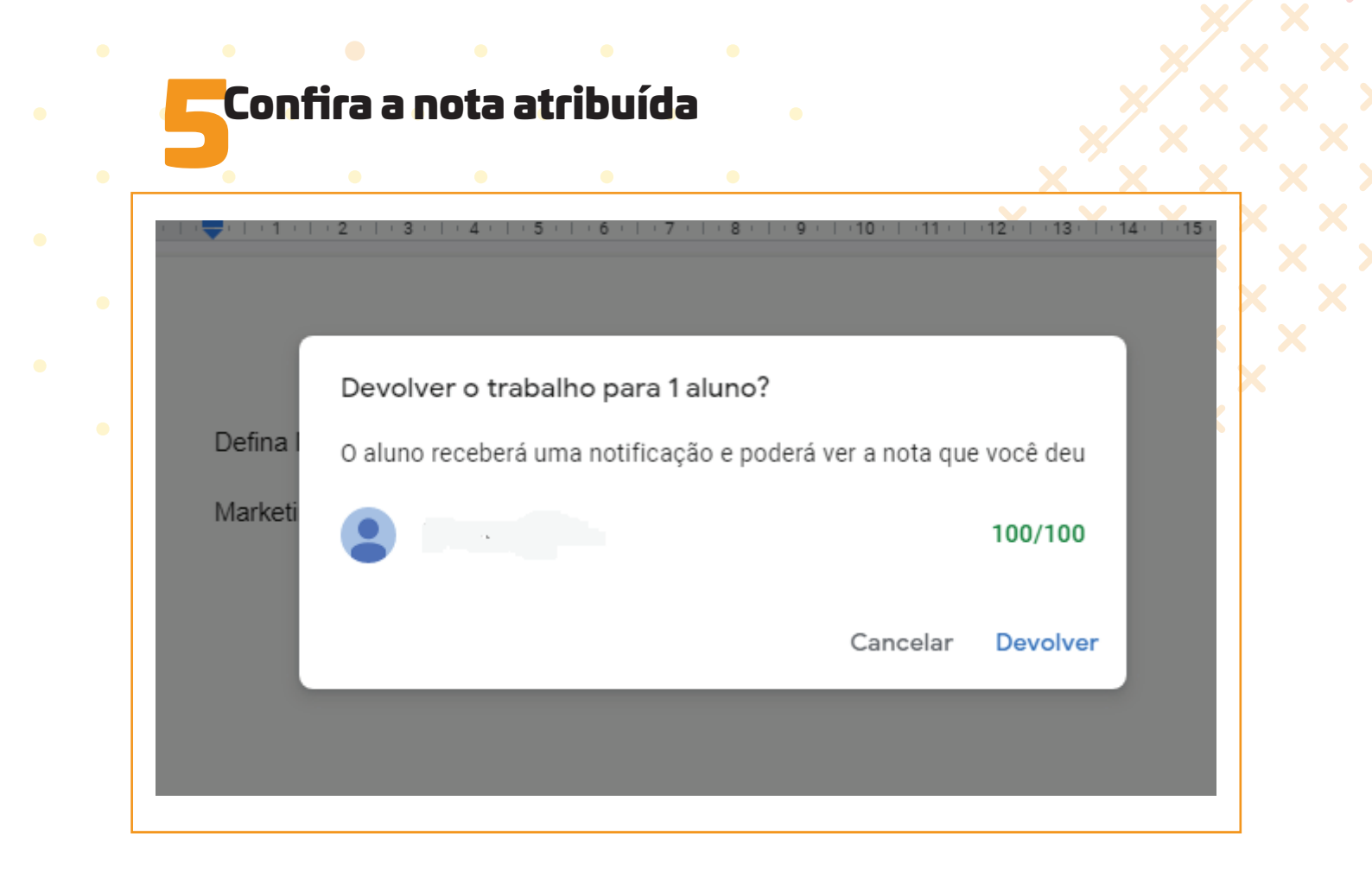

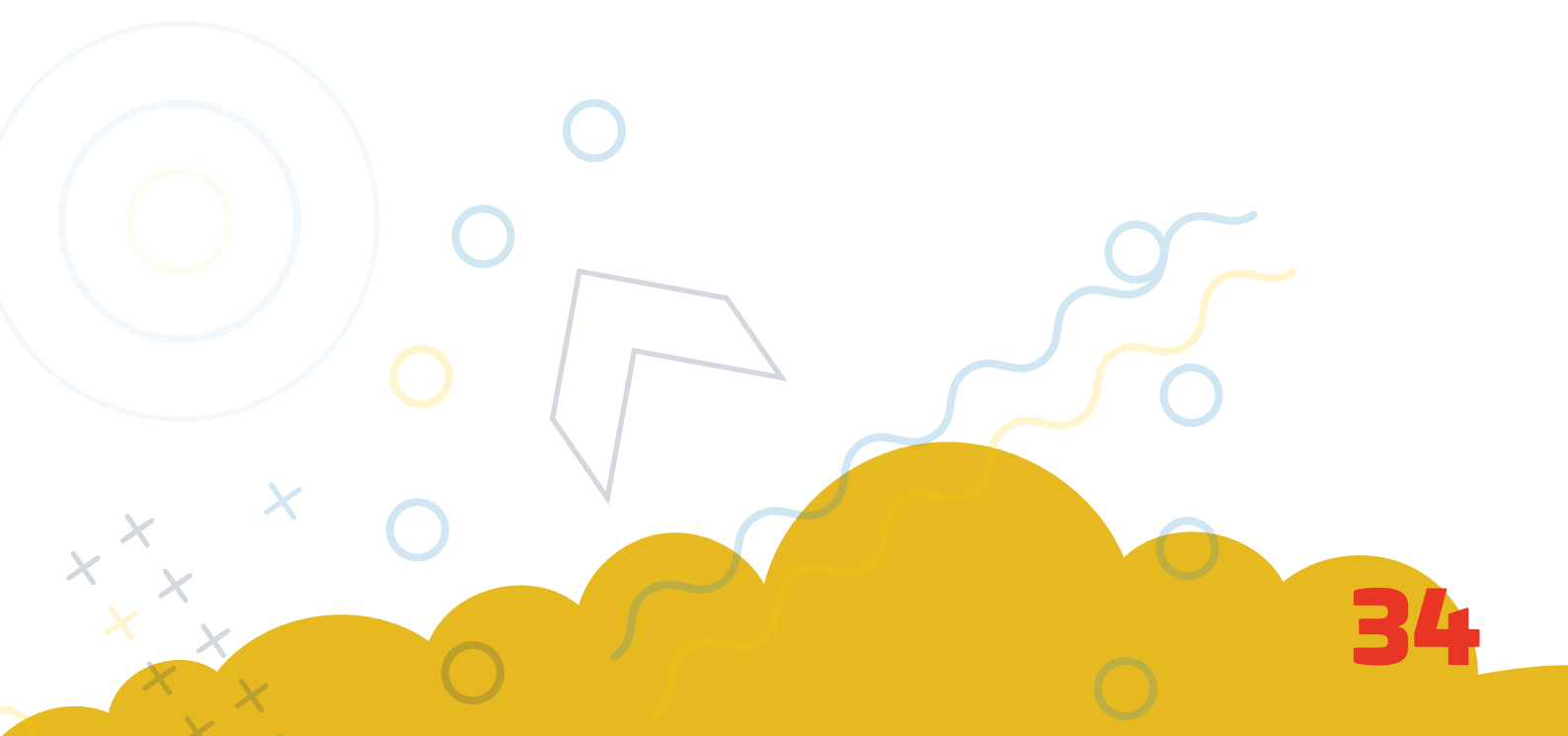

Agora que você já sabe criar sua sala de aula virtual, que tal conhecer sobre o Google Drive? Esse será o nosso próximo assunto!

Um abraço e até lá!

::

ی Uni RV

**#FICAEMCASA** 

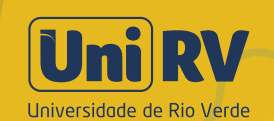

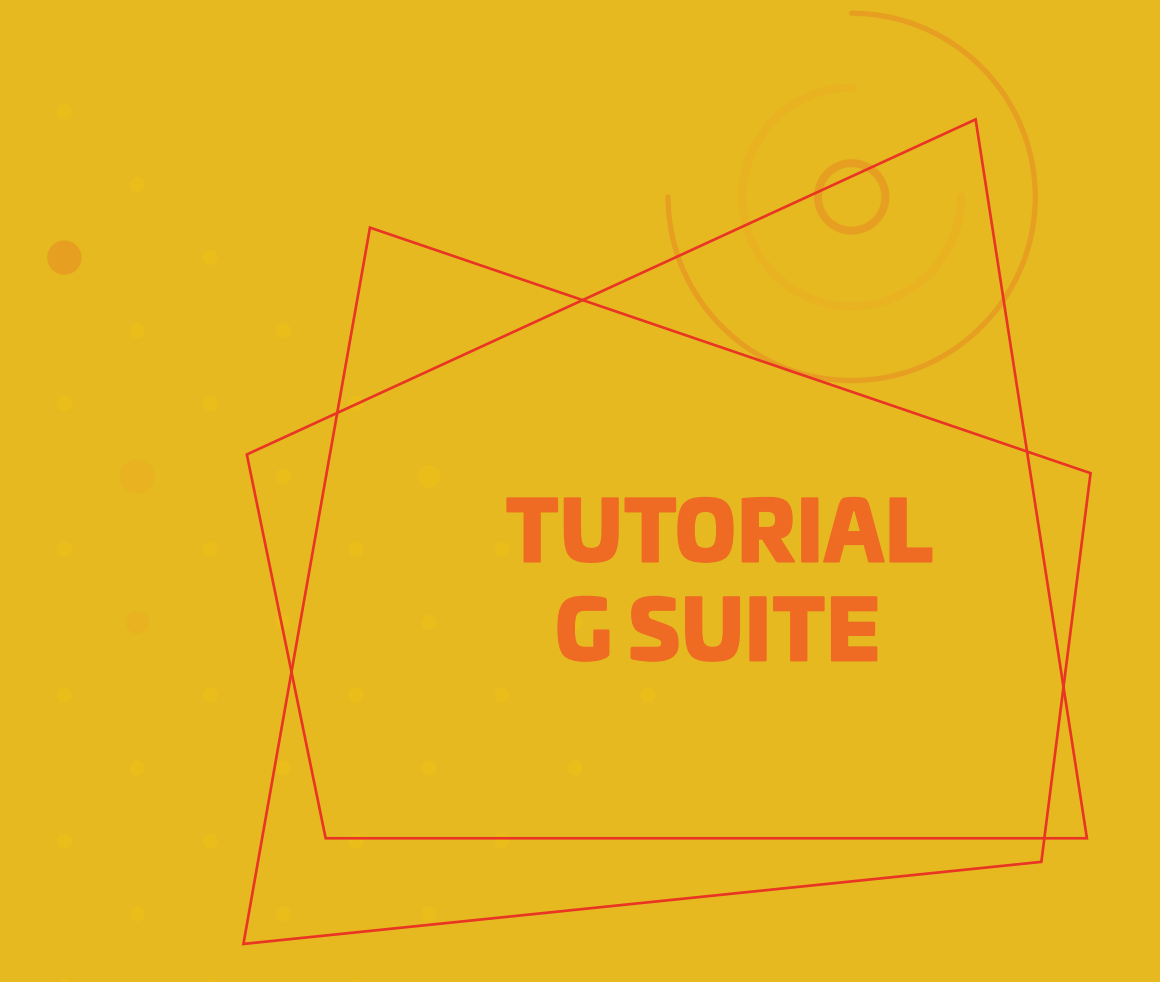

Material produzido por Profa. Dra. Leninne Guimarães Freitas Prof. Me. Vinícius Alexandre de Castro

### Revisão

Prof. Me. Sandro Silva Moreira

Diagramação Assessoria de Comunicação

#FICAEMCASA

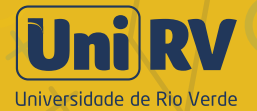